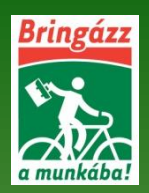

# ÚTMUTATÓ BAM! OKLEVÉL LETÖLTÉSÉHEZ, NYOMTATOTT OKLEVÉL IGÉNYLÉSÉHEZ

**Bam! oklevelet** csak annak van módunkban **kinyomtatni**, majd postázni, aki a <u>Bam! honlap felületén</u> **2015. január 5. éjfélig** ezt az igényét megteszi. Az okleveleket későbbiekben nem áll módunkban pótolni.

A Bam! oklevelek elektronikus formában 2015. március 31-ig a Bam! honlapról letölthetőek.

Korábbi kampányok okleveleit nem áll módunkban sem elektronikusan, sem nyomtatott formában pótolni.

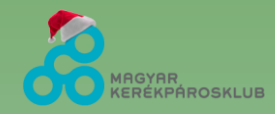

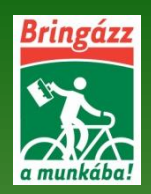

#### TARTALOM

- 1. BEJELENTKEZÉS A BAM! HONLAPRA
- 2. Oklevél letöltése I.
- 3. Oklevél letöltése II.
- 4. Oklevél letöltése III.
- 5. PDF-BEN LETÖLTHETŐ OKLEVÉL
- 6. NYOMTATOTT OKLEVÉL IGÉNYLÉSE
- 7. Sajnos neked nincs okleveled?  $\otimes$
- 8. LAKCÍM ELLENŐRZÉSE, KITÖLTÉSE
- 9. MUNKAHELY CÍM ELLENŐRZÉSE, KITÖLTÉSE 10. CSAPATCÍM ELLENŐRZÉSE, KITÖLTÉSE

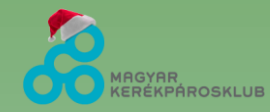

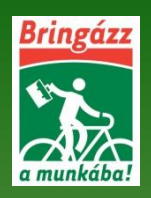

ERÉKPÁROSKLUB

#### 1. Bejelentkezés a Bam! Honlapra

#### www.bringazzamunkaba.hu

| 🛞 kerekparosklub.hu/bam                                              |                                                                                                    | V C Google                                                                                                    | P |
|----------------------------------------------------------------------|----------------------------------------------------------------------------------------------------|----------------------------------------------------------------------------------------------------|---|
| CSATLAKOZZI<br>BAM ONKENTES TAG                                      | k Sajtószoba Állástoglalások GY.I.K. Pereseks<br>h<br>BAM! EGYÉNI BAM VÁLLALAT<br>I HÍREK INFÓK A KAMPÁNYRÓL GYAKORI KÉRDÉSE                                                                                                    | Lépj be vagy regisztrálj<br>BELÉPÉS<br>Felhasználónév: *<br>K LETÖLTÉ:                                                                                                    |   |
| C<br>Megiázon<br>- Elkések<br>- Fáradt vag<br>- Megizzad<br>- Elázom | BRINGÁZZ A MUNKÁBA!         BRINGAZZAMUNKABA.HU         DALA SZEPTEMBER 24 - OKTÓBER 31         BRINGÁZZ         Markov         BRINGÁZZ         Markov         Markov | Belépés<br>• 0 14 jétrehozása<br>• () jelsző igénylese<br>213 496 kg CO2<br>4 481 1ő teljesítő<br>5 710 tő résztvevő<br>1 613 vállalatviskola<br>2 320 csapat<br>O HÍRLEVÉL<br>Kövesd nyomon<br>tevékenységünket havi<br>hírlevelünkke!!<br>Email: * |   |
| BAM: KERDO<br>Szeretnénk m                                           | DIV 2014. ÖSZ<br>egtudni véleményeteket az őszi Bam! kampányról.                                                                                                    | O TÁMOGATÓK<br>A Bam jogtulajdonosa                                                                                                    |   |
| MAR A MIKU                                                           | JLÁS IS BRINGÁVAL JÁR A MUNKÁBA!                                                                                                    | NEMZETI FEILESZTÉSI<br>MINISZTÉRIUM                                                                                                    |   |

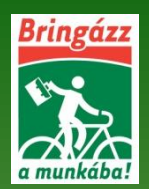

KERÉKPÁROSKLUB

### Oklevél letöltése I.

Belépés után a főoldalon kicsit lejjebb görgetve , közvetlen a közlekedési napló alatt <u>KATTINTS</u> a "LETÖLTÖM" szóra!

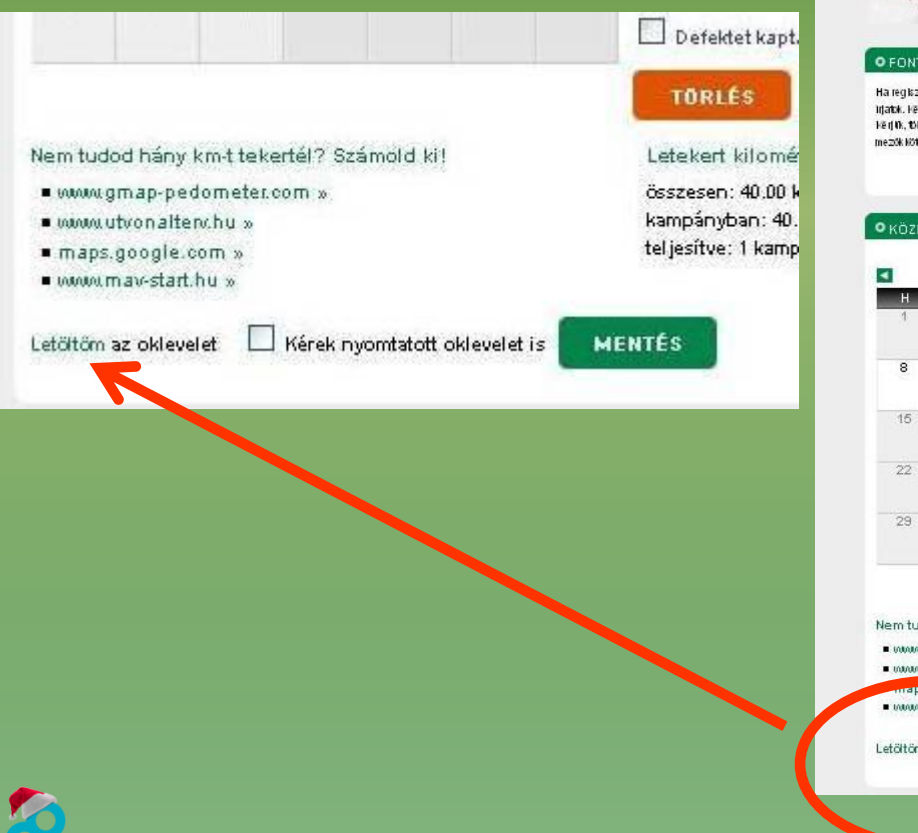

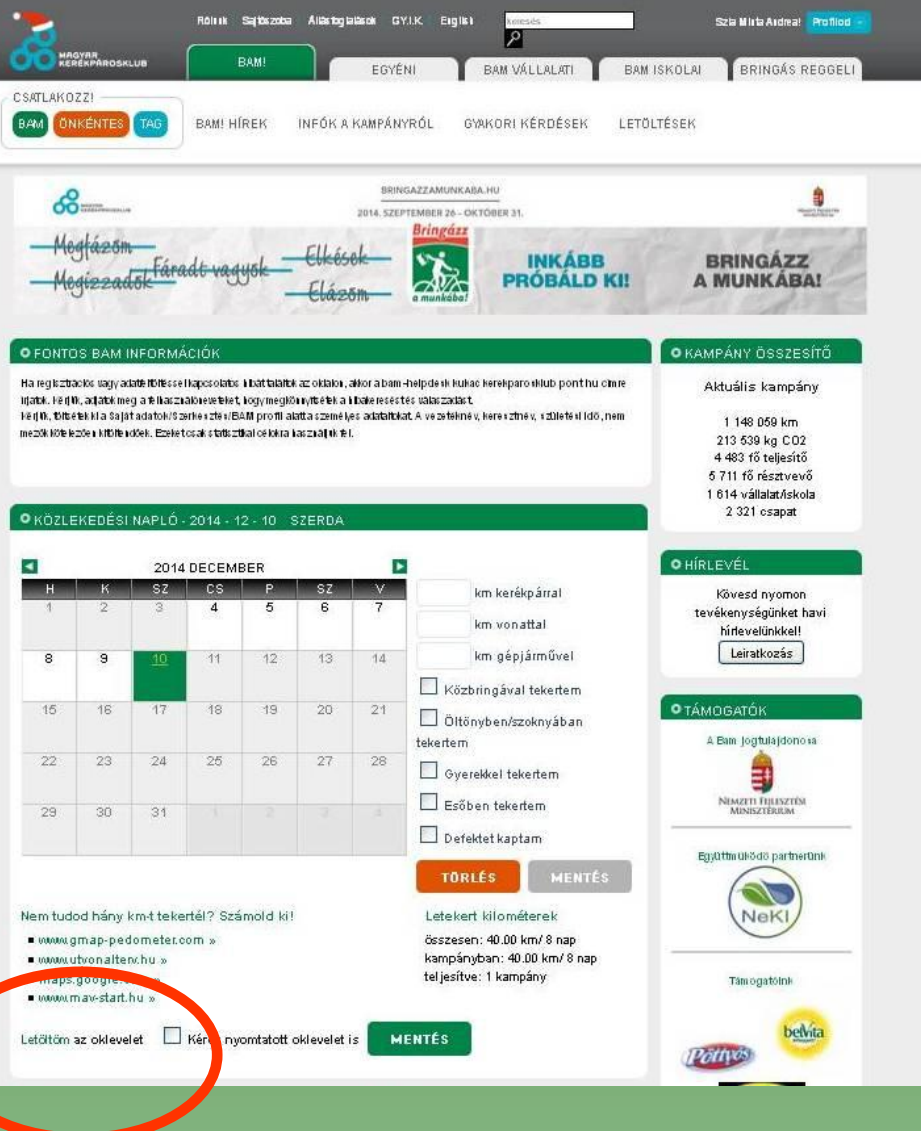

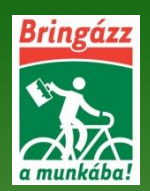

### Oklevél letöltése II.

Kis idő elteltével megjelenik egy ablak, ahol kiválaszthatod, hogy megnyitod a pdf fájlt (oklevelet) vagy elmented a számítógépedre. Az oklevél többször letölthető, de legkésőbb 2015. március 31-ig lesz elérhető a letöltés.

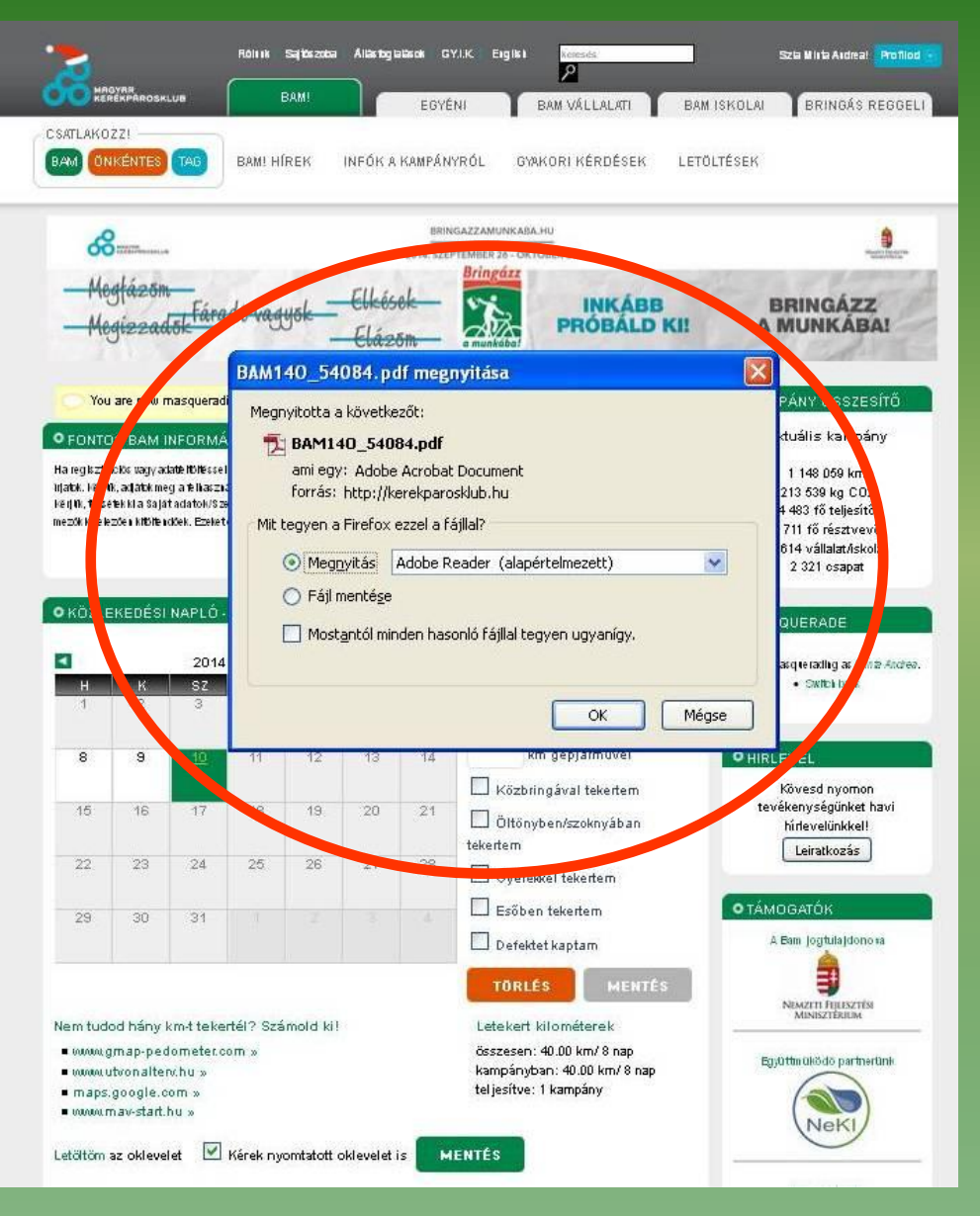

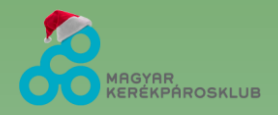

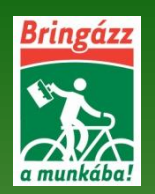

#### PDF-ben Letölthető oklevél

Ha arra döntesz, hogy megnyitod a fájlt (oklevelet), akkor egy újabb ablakban megjelenik az oklevled névre szólóan, a kampányban teljesített adatokkal.

Ekkor vagy kinyomtatod vagy a Fájl/Mentés mint... -re kattintva elmenthető a számítógépedre.

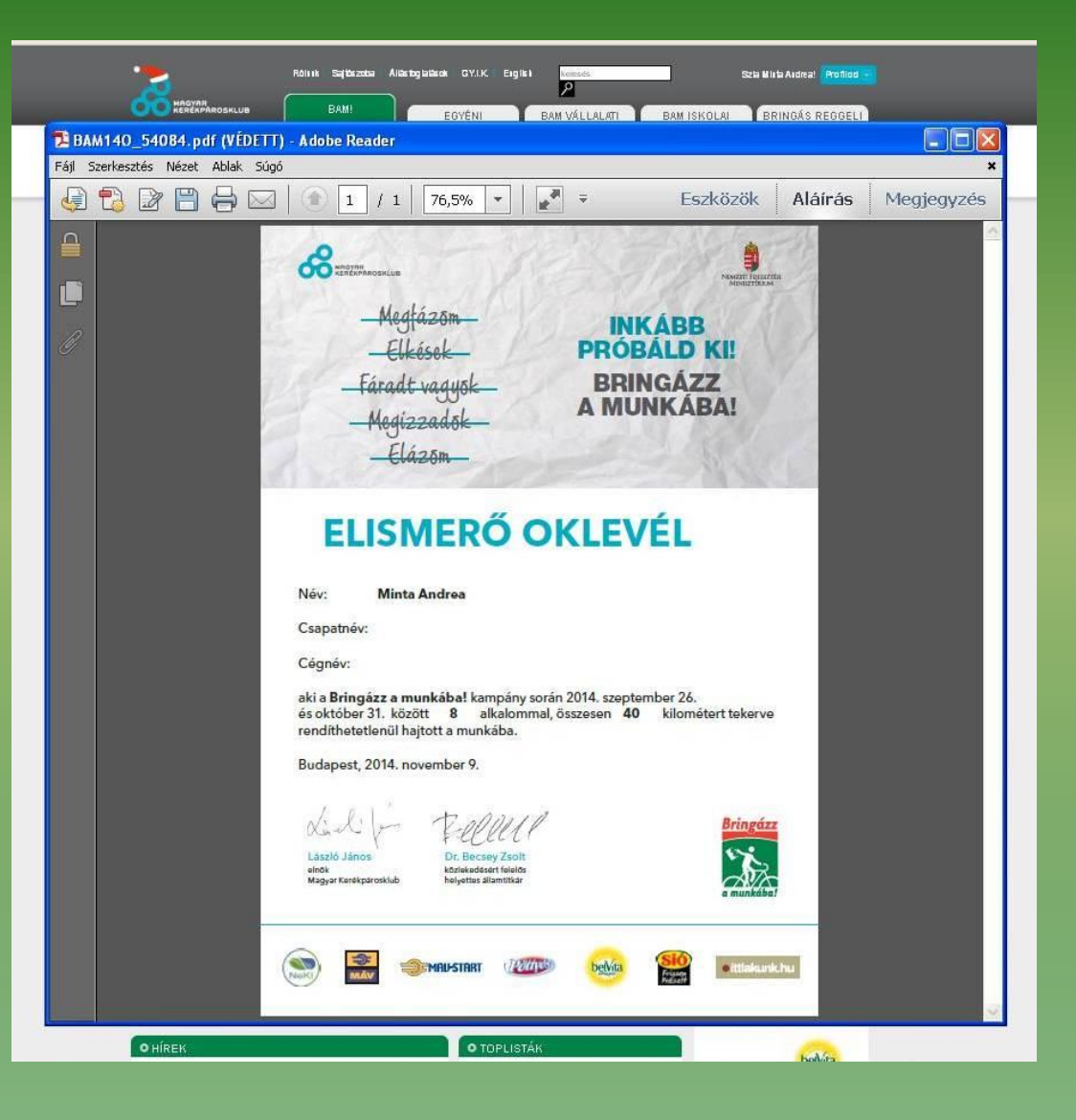

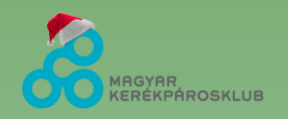

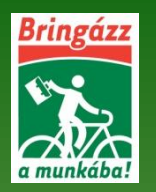

#### NYOMTATOTT OKLEVÉL IGÉNYLÉSE

Belépés után a főoldalon kicsit lejjebb görgetve, közvetlen а közlekedési napló alatt KATTINTS a "Kérek nyomtatott oklevelet is" előtt lévő kis négyzetbe (1.), majd KATTINTS a "MENTÉS" gombra (2.). iól végezted dolgod, Ha а "MENTÉS" gomb mellett megjelenik a "Mentve" szó (3.).

Kérek nyomtatott oklevelet is

Nem tudod hány km-t tekertél? Számold ki!

www.gmap-pedometer.com »

www.utvonalten.hu »

maps.google.com »

• www.mav-start.hu »

Letöltöm az oklevelet

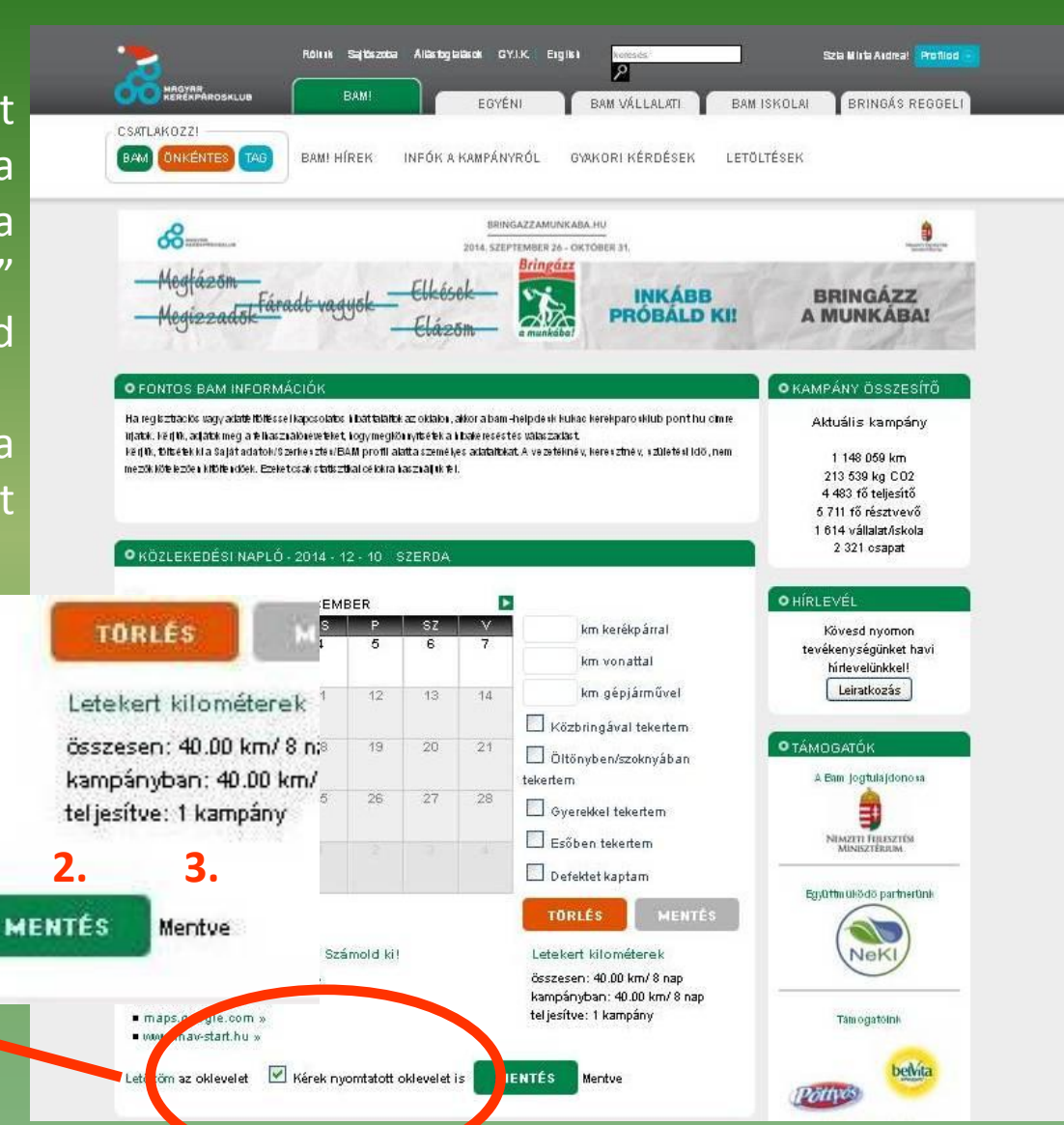

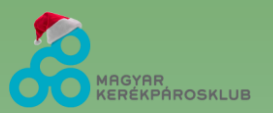

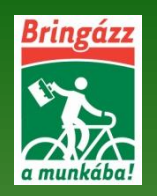

#### Sajnos neked nincs okleveled! ③

Amennyiben nem rögzítetted a 2014. őszi kampányban (2014. szeptember 26. – október 31. között) a megtett kilométereidet legalább 8 alkalommal a közlekedési naplódban vagy mobil applikáció segítségével, akkor nem vagy jogosult Bam! oklevélre.

> Nem tudod hány km-t tekertél? Számold ki! • www.gmap-pedometer.com »

- www.utvonalterv.hu »
- maps.google.com »
- www.mav-start.hu »

Sajnos neked nincs okleveled!

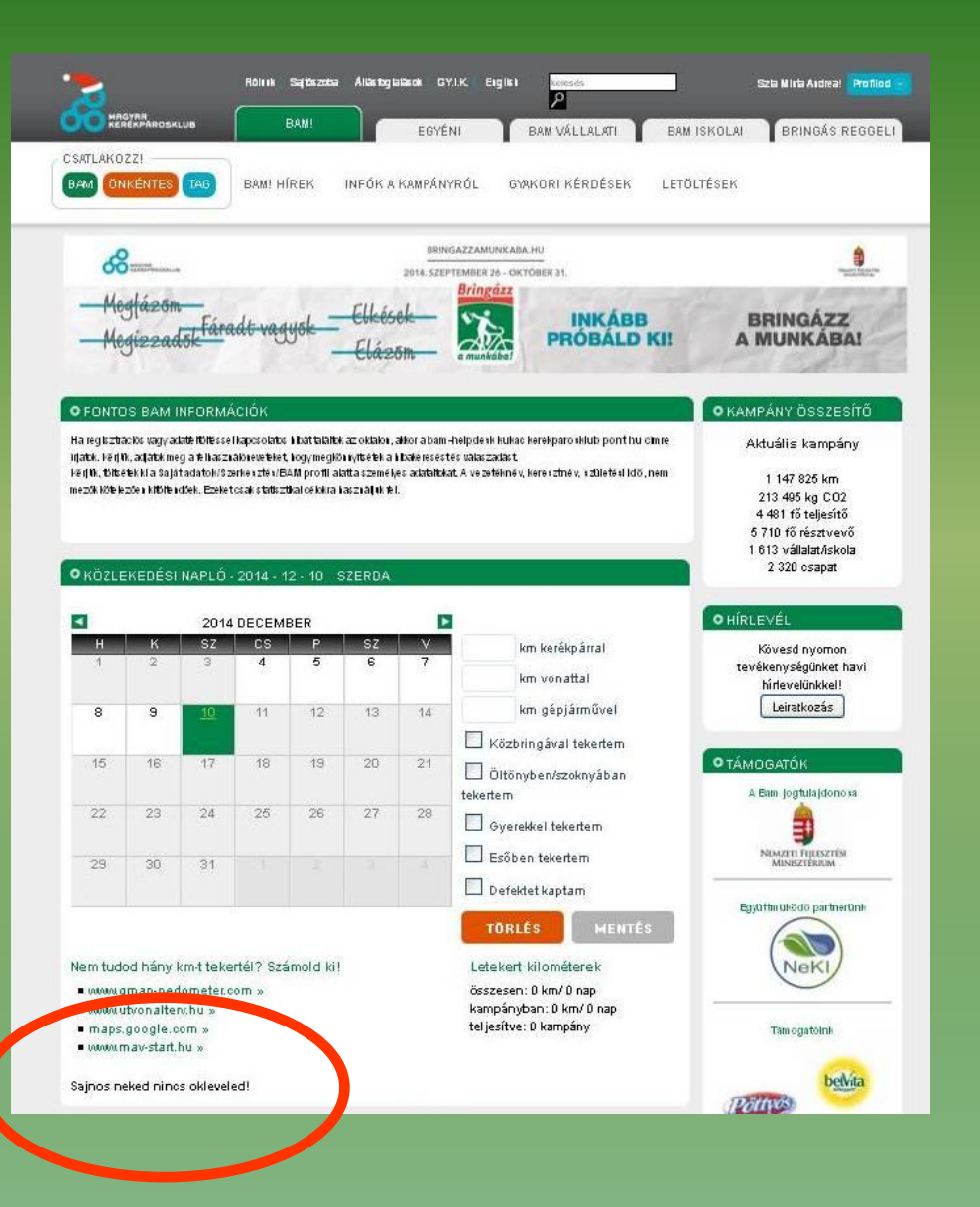

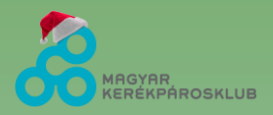

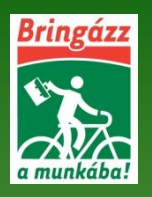

#### LAKCÍM ELLENŐRZÉSE, KITÖLTÉSE

| Růlurk Sądószoo Alástogralások OVIK Ergleh kersés Szio Mrta Andreo Profilor<br>Krenzna<br>CSATLAKOZZI<br>BAMI DEV K KAMPÁNYRÓL GYAKORI KÉRDÉSEK V CI - Klápás                                                                                                    | Bólunk         Sajászoba         Álásfoglalások         GY.I.K.         veredet.         Szia Minta Andrea!         Profiliod •           English         Polish         P         P |
|----------------------------------------------------------------------------------------------------|----------------------------------------------------------------------------------------------------|
| BINGAZZMURKABAH         Destarzamente         Hegiázson         Hegiázson         Edizon         Discon         Discon | Annoration         BAM profile         Szerkesztés       Onkértes regisztráció         Saját adatok       BAM Profile         Felhasználónév: *       Minita Andrea         Minita Andrea       Hágjelek a pont, kötőjel, aláhózás és a szöközök kivételével nem megengedettek.                                                                                                    |
| 0 KÖZLEKEDÉSI NAPLÓ - 2014 - 12 - 10         SZERDA         2/3 5/3 kg U/2         4 4/3 tő tölejsítő           0 KÖZLEKEDÉSI NAPLÓ - 2014 - 12 - 10         SZERDA         15/1 4/allat/skola         2/3/1 tő résztverő           1 2 3 4 5 6 7         km kerékpárral         0 HIRLEVÉL         Köveső nyomon           1 2 3 4 5 6 7         km vonattal         Köveső nyomon         Köveső nyomon           Kevéségűnket havi         km vonattal         kölesítokkel         Köreső nyomon                                                                                                    | Ozenetküldési beállítás     Személyes üzenet küldése     Engedélyezem más felhasznájáknak, hogy a honlapon keresztül emailt küldjenek nekern, megjegyzés: A honlapon a regisztrált     emailcím a többi felhasznájáknak, hogy a honlapon keresztül emailt küldjenek nekern, megjegyzés: A honlapon a regisztrált     emailcím a többi felhasznájá ámára nem látható. (Természetesen a honlap adminisztrátora akkor is fel tudja venni önnel a     kaposolatot, ha ezt a lehetősé at letiltja.)     Levelezési cím.                                                                                                    |
| BAMI       ERDEKLÖDÖKNEK       SZAKMAISÁG       KÖZÖSSÉG       VÁLLALATOKNAK         CSATLAKOZZI       GYARÓZ KÉRDÉSEK       GYARÓZ KÉRDÉSEK       GYARÓZ KÉRDÉSEK         SAJÁT ADATO       GYARÓZ KÉRDÉSEK       GYARÓZ KÉRDÉSEK         BAM profile       Szarkesztés       Onkéntes regisztráció         BAM profile       Szarkesztés       Onkéntes regisztráció         BAM profile       Szarkesztés       Onkéntes regisztráció         Men: nő       élőgéni       Osszesen       Aktuális kampány         I tekert km       40 km       40 km         Név: Inita Andrea       1912 kcal       912 kcal         Nev: nő       Bkag       8 kg                                                                                                    | Irányítószám:<br>1133<br>Amező tartalma nem nyilvár<br>Város:<br>Budapest<br>Amező tartalma nem nyilvános.<br>Utos, házszám:<br>Kárpát utoa 48.<br>Amező tartalma nem nyilvános.<br>Mentés                                                                                                    |
| Szuletsi év; 1917. 04. 01.<br>Testsúly: -<br>Fittség: -<br>Cégiskola: Mintá vállalatí/skola<br>Konkormányzat<br>Csapat: Minta csapat:<br>Bemutatkozás<br>Válaszd ki céged, iskolad, intézményed a lenti listából. Ha nem találod, akkor regisztráld újként.<br>Intézmény neve: Minta vállalatí/skola/onkormányzet v kilépés a cégből/skolaból >><br>Csapator: Minta csapat kilépés a csapatból >><br>Ertékid TV Értékelés a csapatból >> / jskola >><br>intézményed: mentés                                                                                                    | <ol> <li>Kattints Profilod/Saját adatok</li> <li>Kattints Szerkesztés menüpontra</li> <li>Legörgetve lakcím megadása,<br/>"Mentés" gombra kattin<u>tás.</u></li> </ol>                                                                                                    |

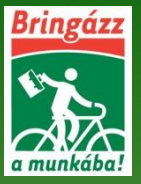

### MUNKAHELY CÍM ELLENŐRZÉSE, KITÖLTÉSE

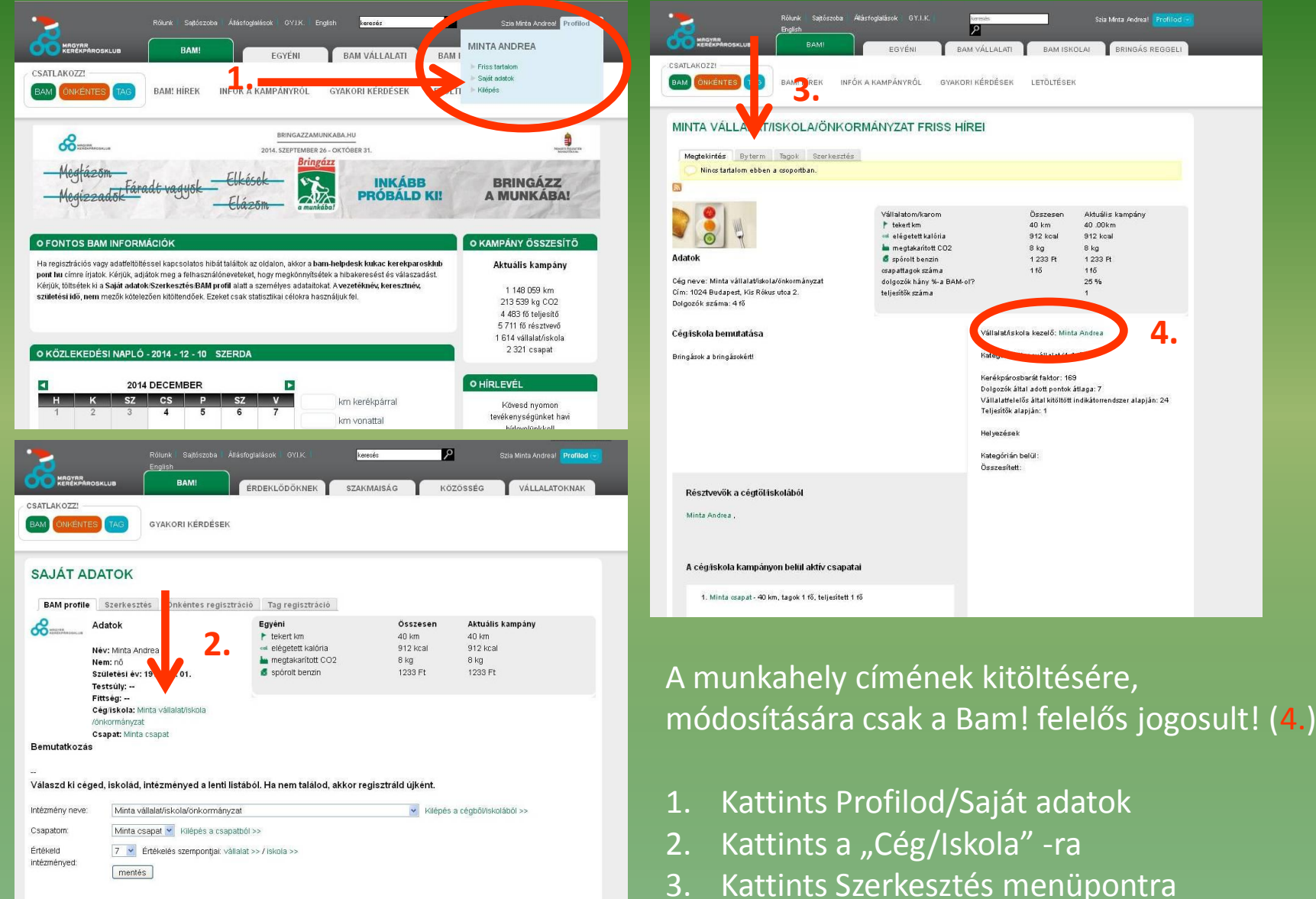

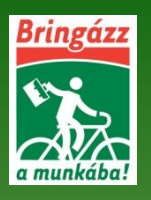

#### CSAPATCÍM ELLENŐRZÉSE, KITÖLTÉSE

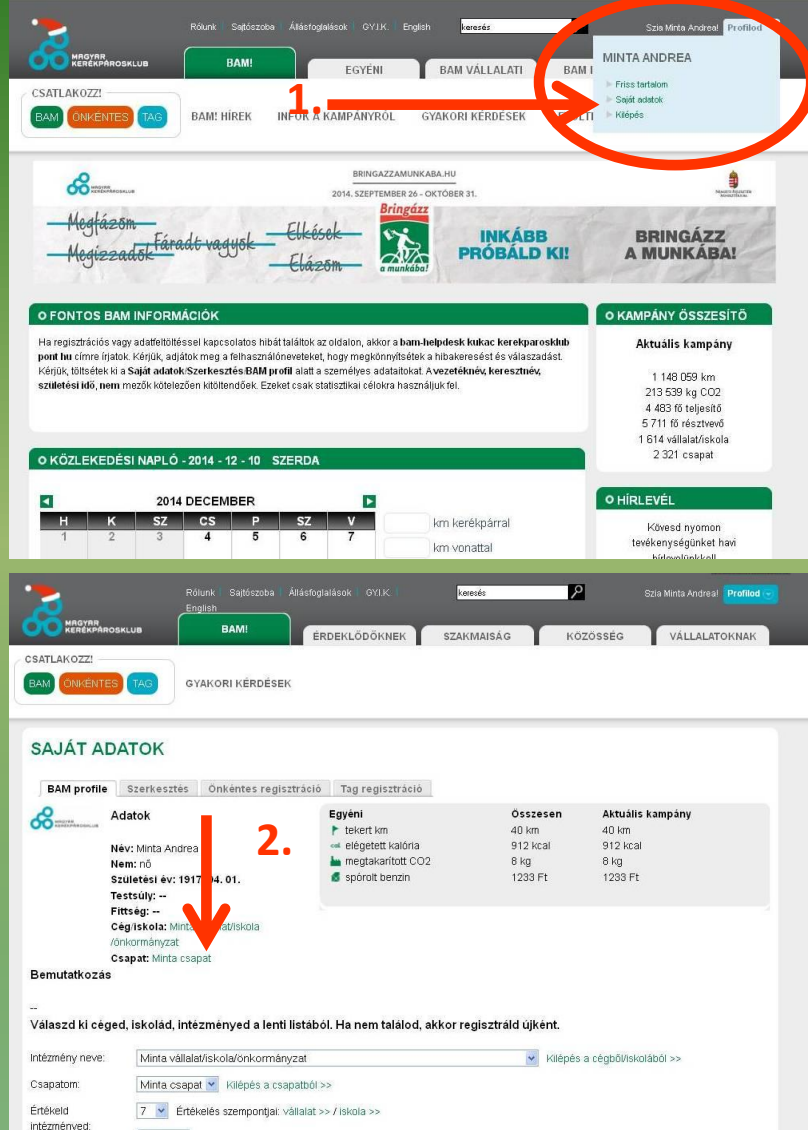

|                                    | EGYÉNI BAM VÁLI                 | LALATI BAM ISH                | OLAI BRINGÁS REGGELI         |
|------------------------------------|---------------------------------|-------------------------------|------------------------------|
|                                    | INFÓK A KAMPÁNYRÓL GYAKORI KÉRI | DÉSEK LETÖLTÉSE               | к                            |
| MINTA CSAPA FRISS HÍRE             |                                 |                               |                              |
| Megtekintés Byterm Tagok Sze       | rkesztés                        |                               |                              |
| Nincs tartalom ebben a csoportban. |                                 |                               |                              |
| 8                                  |                                 |                               |                              |
| .datok                             | Csapatom<br>tekert km           | Összesen<br>40 km             | Aktuális kampány<br>40 .00km |
| isapat neve: Minta csapat          | 🚥 elégetett kalória             | 912 kcal                      | 912 koal                     |
|                                    | megtakarított CO2               | 8 kg<br>1 233 Ft              | 8 kg<br>1 233 FF             |
|                                    | csapattagok száma               | 1 fő                          | 1 fő                         |
|                                    | dolgozók hány %-a BAM-ol?       |                               | 0 %                          |
|                                    | teljesítők száma                |                               | 1                            |
| sapat bemutatása                   | Cs                              | apat kezelője: Minta An       | drea <b>4</b> .              |
|                                    | Ka                              | leg                           |                              |
|                                    | Hel                             | yezések                       |                              |
|                                    | Kal<br>Ōs                       | tegórián belül:<br>szesített: |                              |
| Résztvevők a cégtőliskolából       |                                 |                               |                              |
|                                    |                                 |                               |                              |
| Minta Andrea .                     |                                 |                               |                              |
|                                    |                                 |                               |                              |

A csapat címének kitöltésére, módosítására csak a Csapatkapitány jogosult! (4.)

- 1. Kattints Profilod/Saját adatok
- 2. Kattints a "Cég/Iskola" -ra
- 3. Kattints Szerkesztés menüpontra

mentés

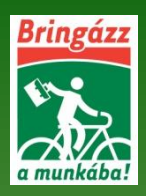

## Kérdés esetén kérjük írj a <u>BAM-Helpdesk@kerekparosklub.hu</u> E-MAIL CÍMRE

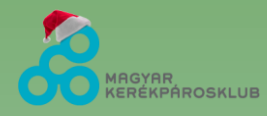